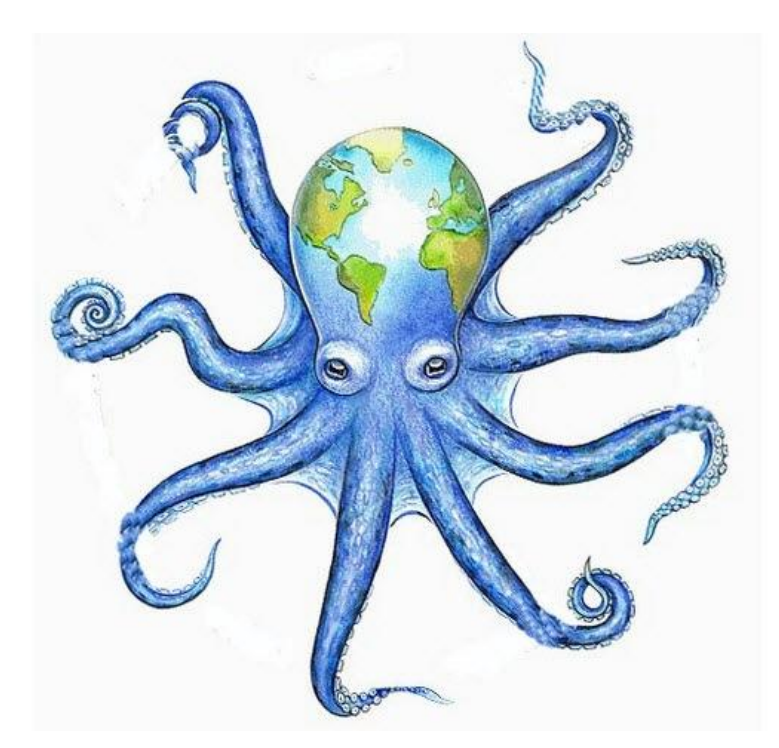

### ПРОГРАММНОЕ ОБЕСПЕЧЕНИЕ МОНИТОРИНГА СООБЩЕНИЙ СМИ В СЕТИ МИКРОБЛОГОВ TWITTER «СПРУТ»

Описание

Листов 19

#### АННОТАЦИЯ

Настоящий документ является описанием программного обеспечения мониторинга сообщений СМИ в сети микроблогов Twitter (далее по тексту ПО «Спрут»).

Описание содержит сведения о назначении программного обеспечения, области его применения, ограничениях при применении, минимальной конфигурации технических средств, а также порядке его установки и проверке работоспособности.

# Содержание

| 1.     | Назначение программы4                               | ł |
|--------|-----------------------------------------------------|---|
| 1.1.   | Назначение программы4                               | ┝ |
| 1.2.   | Функции программы                                   | ŀ |
| 1.3.   | Характеристики программы5                           | ; |
| 1.4.   | Ограничения на область применения                   | ; |
| 2.     | Условия применения                                  | 5 |
| 2.1.   | Технические средства                                | 5 |
| 2.2.   | Программные средства                                | 5 |
| 3.     | Описание интерфейса программы                       | 1 |
| 3.1.   | Индикация программы                                 | 1 |
| 3.2.   | Меню программы                                      | 3 |
| 3.3.   | Настройка (доступна только при остановленном сборе) | ) |
| 3.4.   | Устанавка цвета и толщины графиков                  | Ì |
| 3.5.   | Установка обновления 10                             | ) |
| 3.6.   | Инфо10                                              | ) |
| 3.7.   | Визуализация11                                      | L |
| 3.7.1. | Статистика11                                        | L |
| 3.7.2. | Геопривязка 12                                      | ) |
| 3.7.3. | Сообщения                                           | ) |
| 4.     | Входные и выходные данные 13                        | 3 |
| 5.     | Установка и проверка работоспособности 14           | ŀ |
| Пере   | чень сокращений18                                   | 3 |

#### 1. НАЗНАЧЕНИЕ ПРОГРАММЫ

#### 1.1. Назначение программы

1.1.1. ПО «Спрут» предназначено для решения следующих задач:

- автоматического сбора сообщений СМИ в сети микроблогов Twitter.;
- автоматического анализа сообщений и фактографических данных аккаунтов на основе подгружаемых словарей.;
- настраиваемой визуализации собранных данных.

1.1.2. ПО «Спрут» предназначено для индивидуального использования, при размножении на несколько устройств, происходит блокировка комплекта и всех копий.

#### 1.2. Функции программы

1.2.1. ПО «Спрут» представляет собой исполняемый модуль с комплектом служебных (подгружаемых) файлов:

Octopusy.exe - исполняемый модуль

UpdateMain.exe – программа обновления ПО и сервисных файлов.

Word.loc – файл привязки местоприложения сообщений

octopusy.ton – файл словарей тональности

1.2.2. ПО «Спрут» обеспечивает выполнение следующих функций:

 Настраиваемый автоматический сбор сообщений СМИ с сети Twitter в реальном масштабе времени.;

 Семантический анализ сообщений с целью определения тональности, языка и местоприложения контента. Осуществляется на основе подгружаемых словарей.

- Настраиваемую визуализацию:
- Диаграммы временного распределения сообщений и характеристик контента;
- Географического распределения контента сообщений;

• Статистики распределения сообщений по местоприложению сообщений, источникам сообщений СМИ, облака ключевых слов и хеш-тегов;

• Собранных сообщений;

#### 1.3. Характеристики программы

1.3.1. ПО «Спрут» функционирует под управлением операционных систем Microsoft Windows 64- и 32-битных версий.

1.3.2. ПО «Спрут» обеспечивает:

- обработку и визуализиализацию до 2 млн. сообщений за период 2 суток.;

 автоматический сбор до 300 сообщений на запрос (демонстрационная версия) и до 1000 сообщений на запрос (полный функционал).;

автоматический сбор по списку СМИ (демонстрационная версия – 16 аккаунтов СМИ).;

визуализацию на картографической основе до 100 000 геопривязанных точек.;

анализ тональности сообщений по списку из 20 000 характеризующх слов.;

 анализ местоприложения сообщений по списку из 100 000 характеризующх слов.;

#### 1.4. Ограничения на область применения

1.4.1. ПО «Спрут» не может быть успешно применено для сбора более 15 000 сообщений за 15 мин (правило Twitter).

1.4.2. ПО «Спрут» не может функционировать под управлением операционных систем, отличных от перечисленных в п. 1.3.1.

### 2. УСЛОВИЯ ПРИМЕНЕНИЯ

#### 2.1. Технические средства

2.1.1. Технические средства для функционирования ПО «Спрут» должны иметь следующую минимальную конфигурацию:

- процессор на базе архитектуры x86, x64;
- объем оперативной памяти не менее 2 ГБ.

2.1.2. Технические средства для первичной установки ПО «Спрут-М» должны иметь следующую минимальную конфигурацию:

- свободное место на жестком диске 10 МБ;
- монитор;
- клавиатура;
- мышь.

#### 2.2. Программные средства

2.2.1. На компьютер, на котором установлено и используется ПО «Спрут», должна быть установлена операционная система соответствующая п. 1.3.1.

2.2.2. На компьютере, на котором установлено и используется ПО «Спрут-М», должен быть установлен язык программирования общего назначения Perl. Сборка представлена в установочном комплекте в директории \Support.

## 3. ОПИСАНИЕ ИНТЕРФЕЙСА ПРОГРАММЫ

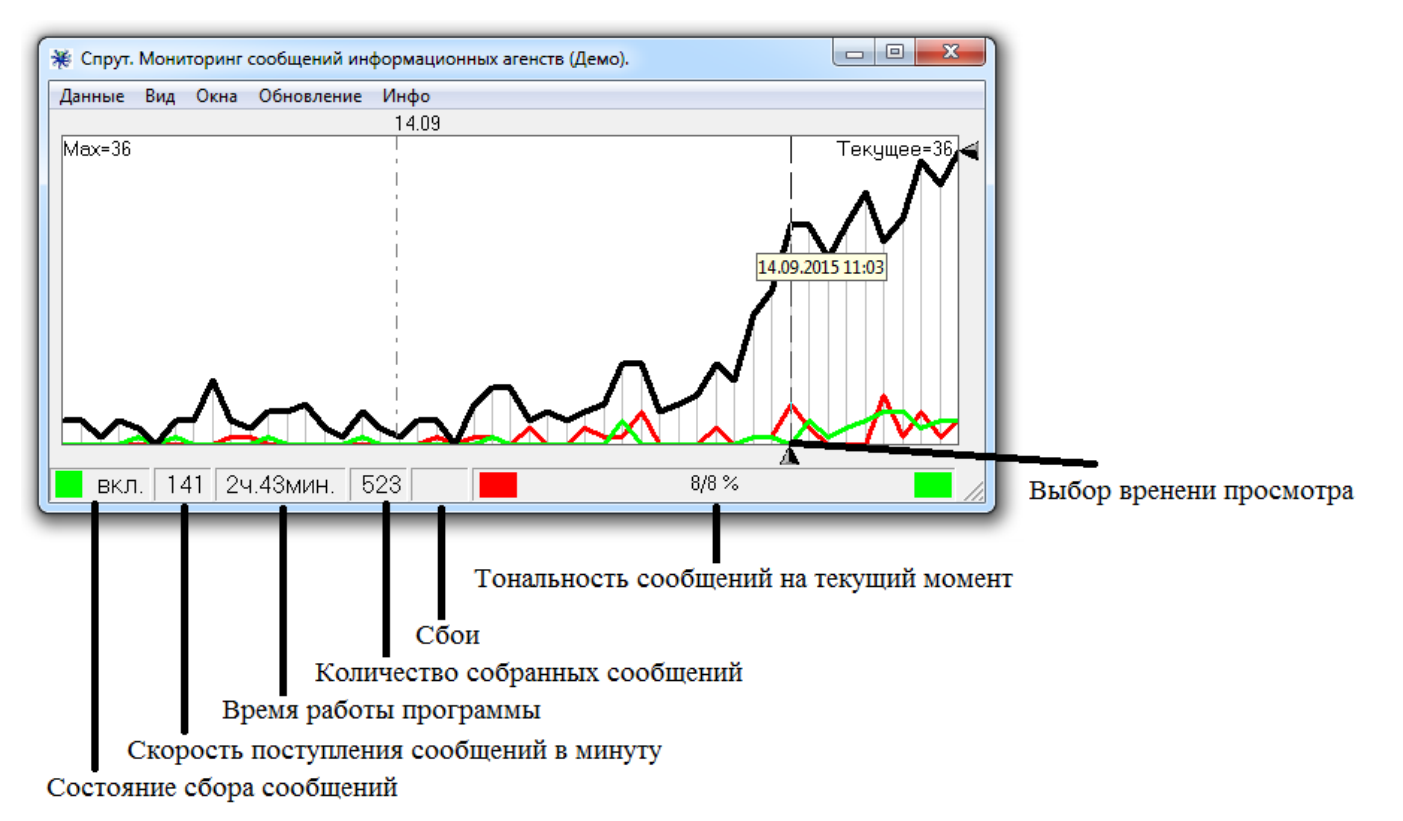

#### 3.1. Индикация программы

| Поле                                       | Значение  |         | Описание                                                  |
|--------------------------------------------|-----------|---------|-----------------------------------------------------------|
| Состояние сбора сообщений                  |           |         | Окно отображения состояния работы                         |
|                                            | выкл.     |         | Сбор не производиться                                     |
|                                            |           | сбой    | Сбой программы                                            |
|                                            |           | сбой pl | Сбой Twitter                                              |
|                                            |           | ВКЛ.    | Послан запрос                                             |
|                                            |           | ВКЛ.    | Ожидание ответа Twitter                                   |
|                                            |           | ВКЛ.    | Прием и обработка данных                                  |
| Скорость поступления                       | 0-1000    |         | Штатный режим работы                                      |
| сообщений в минуту                         | >1000     |         | Возможно превышение ограничения<br>Twitter                |
| Время работы программы                     | ХХч.Ххмин |         | Индикатор времени сбора                                   |
| Количество собранных                       | 0-        |         | Индикатор количества собранных                            |
| сообщений                                  |           |         | сообщений                                                 |
| Сбои                                       |           | XX      | Индикация наличия сбоев                                   |
| Тональность сообщений на<br>текущий момент | xx/xx %   |         | Соотношение сообщений негативной и позитивной тональности |

Выбор времени просмотра – левая клавиша мыши, для просмотра текущих сообщений – правая клавиша мыши.

# 3.2. Меню программы

| Название           |                 | Функция                                                                |
|--------------------|-----------------|------------------------------------------------------------------------|
| Данные Старт сбора |                 | Запуск сбора сообщений                                                 |
|                    | Остановка сбора | Остановка сбора сообщений                                              |
|                    | Настройка       | Выбор СМИ для мониторинга                                              |
| Вид                | Диапазон        | Выбор диапазона отображения                                            |
|                    | 1 день          | Отображаются графики сообщений за 1 день                               |
|                    | 2 дня           | Отображаются графики сообщений за 2 дня                                |
|                    | 3 дня           | Отображаются графики сообщений за 3 дня                                |
|                    | 4 дня           | Отображаются графики сообщений за 4 дня                                |
|                    | 5 дней          | Отображаются графики сообщений за 5 дней                               |
|                    | 6 дней          | Отображаются графики сообщений за 6 дней                               |
|                    | Неделя          | Отображаются графики сообщений за 7 дней                               |
|                    | Шаг отображения | Устанавливает шаг дискретности                                         |
|                    | 10 мин          | Отображаются графики с дискретностью 10 мин.                           |
|                    | 30 мин          | Отображаются графики с дискретностью 30 мин.                           |
|                    | 1 час           | Отображаются графики с дискретностью 1 час                             |
|                    | Графики         | Устанавливает выводимые графики                                        |
|                    | Негатив         | Отображение графика негативных сообщений                               |
|                    | Позитив         | Отображение графика позитивных сообщений                               |
|                    | Палитра         | Устанавливает цвета и толщину графиков                                 |
| Окна               | Статистика      | Визуализация статистических данных по параметрам                       |
|                    | Геопривязка     | Визуализация географического распределения авторов, контента сообщений |
|                    | Сообщения       | Визуализация сообщений                                                 |
| Обновление         | Установка       | Загрузка обновлений ПО и комплектов                                    |
|                    |                 | подгружаемых сервисных файлов                                          |
|                    | Восстановить    | Восстановление ПО и комплектов подгружаемых сервисных файлов           |
| TT 1.              |                 |                                                                        |
| инфо               | О программе     | Вывод информации о программе                                           |

#### • X 🖅 Список СМИ Список мониторинга Информационные ресурсы Agenzia ANSA РИА Новости AFP Agence France-Presse AHOC Yahoo News NEWVS BBC News (UK) UPI.com Reuters Top News REUTERS WSJ Wall Street Journal DPA Euronews dpa NBC News ТАСС тасс CNN Breaking News China Xinhua News Добавить все Установить Удалить все

Добавление и удаление ресурсов осуществляется двойным нажатием левой клавиши мыши (двойной клик).

Кнопки:

Добавить все – установка всех ресурсов для мониторинга.

Удалить все – удаление всех ресурсов из списка мониторинга.

Установить – установка списка мониторинга.

### 3.4. Устанавка цвета и толщины графиков

| , 💹 Установка цветов диаг | рамы                                                                   |                                     | Цвет            | × |
|---------------------------|------------------------------------------------------------------------|-------------------------------------|-----------------|---|
| Цветфона С                | С ■<br>108<br>Изменить<br>Изменить<br>Изменить<br>Изменить<br>Изменить | Толщина<br>6 ▼<br>3 ▼<br>3 ▼<br>1 ▼ | Основные цвета: |   |
|                           |                                                                        |                                     |                 |   |

#### 3.5. Установка обновления

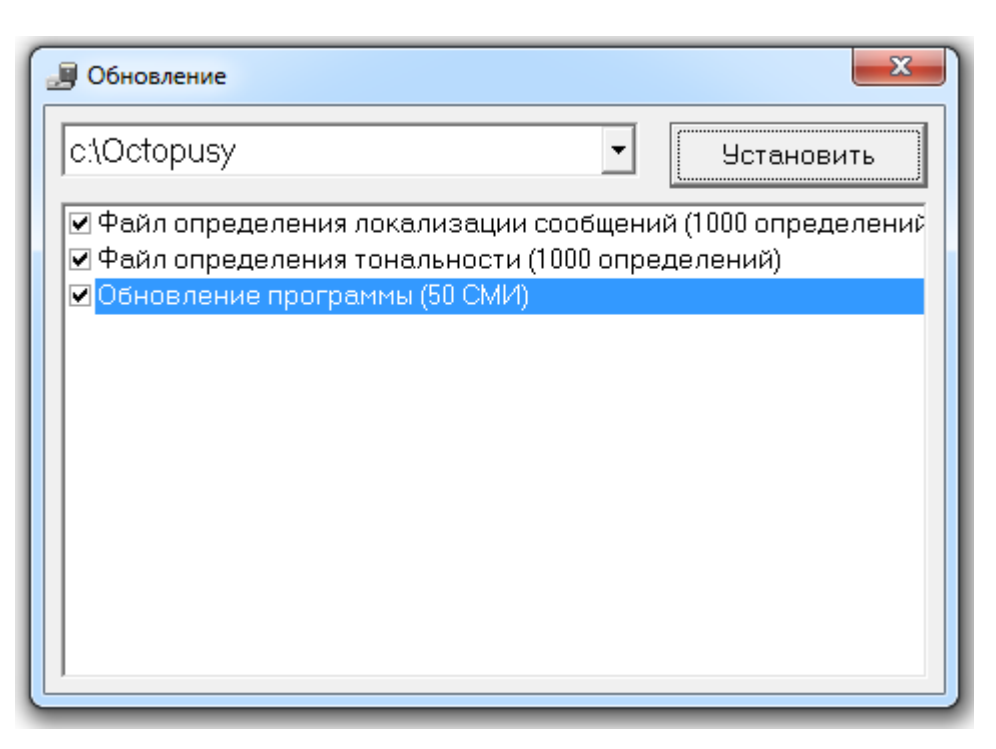

Выберите папку для установки обновления.

Отметьте обновляемые компоненты.

Нажмите «Установить».

Запуститься программа обновления. При обновлении исполняемого файла Octopusy.exe работающая программа будет завершена.

#### 3.6. Инфо

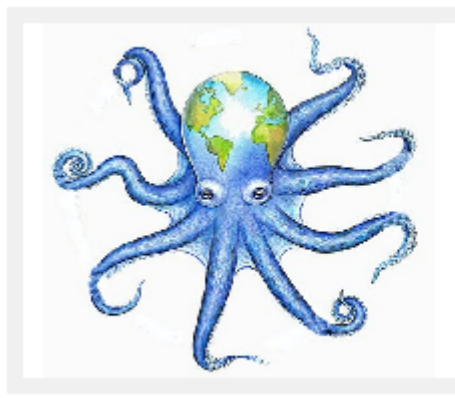

### Программое обеспечение мониторинга сообщении́ СМИ в сети Twitter

Демонстрационная версия 16 аккаунтов СМИ

СигналТек http://signaltech.ru/

Для закрытия окна нажмите Esc или на клавишу мыши.

🌌 Установленные параметры

Рабочая директория: c:\Octopusy

Файл тональности (637 определений): c:\Octopusy\octopusy.ton

Файл местоположения (761 определений): c:\Octopusy\Words.loc

- 33

#### 3.7. Визуализация

#### 3.7.1. Статистика

| Статистика            | <b>E</b>     |
|-----------------------|--------------|
| Панели                |              |
| Локализация сообщений |              |
| США                   | 4 🔺          |
| Чили                  | 2            |
| Сирия                 | 2            |
| Буркина-Фасо          | 1            |
| Россия                | 1            |
| Meneuva               | 1 🔳          |
| СМИ                   |              |
| РИА Новости           | 5 🔺          |
| TACC                  | 3 🔜 🛛        |
| NBC News              | 3            |
| Wall Street Journal   | 3            |
| euronews              | 2            |
| China Vinhua Naua     | - <u>-</u> _ |
| Слова                 |              |
| against               | 3 📥 🛛        |
| Chile                 | 2            |
| Reuters               | 2            |
| России                | 2            |
| Syrian                | 2            |
| Inight                | _ 2 ┸        |
|                       |              |

При выборе левой клавишей мыши в одной из панели значения в окнах «Сообщения», «Геопривязка» выводятся данные с указанным параметром.

При нажатии правой клавиши мыши в любом поле выделение снимается.

В нижней части отображаются соотношения количества сообщений по различным характеристикам.

#### 3.7.1.1. Меню

| Название |                       | Функция                                    |
|----------|-----------------------|--------------------------------------------|
|          |                       | Устанавливает визуализируемые параметры    |
| Панели   |                       | сообщений                                  |
|          | Локализация сообщений | Отображение облака местоприложения авторов |
|          | СМИ                   | Отображение облака аккаунтов               |
|          | Слова                 | Отображение облака слов                    |
|          | ХешТеги               | Отображение облака ХешТегов                |

### 3.7.2. Геопривязка

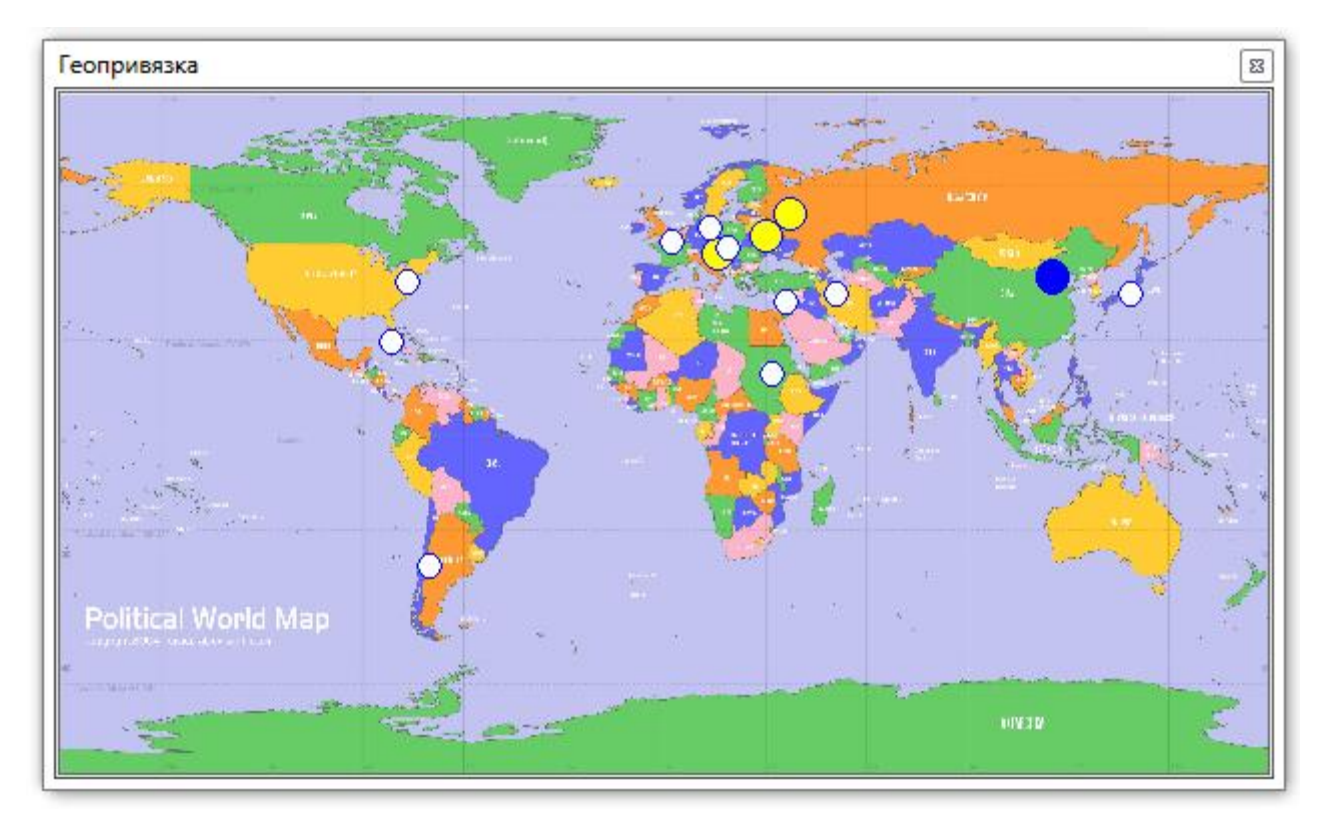

Цвет и размер точек на карте зависит от весовых коэффициентов (количество сообщений) в окне «Статистика».

### 3.7.3. Сообщения

| Сообщения                                                                                                    | 8 |
|----------------------------------------------------------------------------------------------------|---|
| Тип Вид Содержание                                                                                                    |   |
| <b>О</b> Россия                                                                                                    |   |
| <u>NBC News</u> 1 min.<br>#Brewers minor-leaguer David Denson becomes first openly gay player on an MLB-affiliated team http://t.co/M1ns10U852<br>http://t.co/vSoJPL4Pkw | • |
| CNN 4 min.<br>Did George Smith's wife hire a man to beat him to death? #JoinTheHunt with @john_walsh. http://t.co/cMu7nG9Pih<br>http://t.co/Hc8i8C4JJC                   | ш |
| AP <u>The Associated Press</u> 4 min.<br>Gouda news: it's all about cheddar in Maine, where cheese making boom continues sharp rise: http://t.co/7m2YxRbxo8              |   |
| This bear cub tried desperately to get into an Idaho man's condo. http://t.co/ocGUNEdu3L http://t.co/CnsIbWNkHK                                                          | * |
| При нажатой клавише в поле будут отображаться только сообщения                                                                                                    |   |

\_\_\_\_ с указанным текстом.

При выборе подсвеченных ссылок происходит открытие страницы в браузере.

## 4. ВХОДНЫЕ И ВЫХОДНЫЕ ДАННЫЕ

**4.1.** Значения контрольных сумм для ПО «Спрут» приведены в таблице 1.

Таблица 1. Контрольные суммы для ПО «Спрут-М».

| Версия ПО «Спрут-М» | Контрольная сумма |
|---------------------|-------------------|
| Демонстрационная    |                   |
| Полнофункциональная |                   |

#### 5. УСТАНОВКА И ПРОВЕРКА РАБОТОСПОСОБНОСТИ

**5.1.** ПО «Спрут» может быть установлен на любом компьютере, технические характеристики которого удовлетворяют условиям, изложенным в разделе 2.

**5.2.** Установочный комплект ПО «Спрут» располагается на компакт-диске «Спрут» Установка, содержимое которого представлено в таблице 2.

| Директория или<br>файл | Содержимое                                                                                                 |  |
|------------------------|----------------------------------------------------------------------------------------------------|--|
| setup.exe              | Программа установки                                                                                        |  |
| SETUP.LST              | Файл параметров установки                                                                                  |  |
| Описание               | Файл описания программы                                                                                    |  |
| программы.docx         |                                                                                                    |  |
| Octopusy.CAB           | Архив установки                                                                                            |  |
| \Support               | Базовый комплект файлов поддержки функционирования                                                         |  |
| \Support\ ActivePerl-  | Установочный пакет языка программирования общего назначения Perl                                           |  |
| 5.16.3.1604-MSWin32-   | для операционных систем MS Windows 64-битной версии                                                        |  |
| x64-298023.msi         |                                                                                                    |  |
| \Support\ActivePerl-   | Установочный пакет языка программирования общего назначения Perl                                           |  |
| 5.16.3.1604-MSWin32-   | для операционных систем MS Windows 32-битной версии                                                        |  |
| x86-298023.msi         |                                                                                                    |  |
| \Support\Perl64        | Комплект языка программирования общего назначения Perl для                                                 |  |
|                        | операционных систем MS Windows 64-битной версии                                                            |  |
| \Support\Perl          | Комплект языка программирования общего назначения Perl для операционных систем MS Windows 32-битной версии |  |

Таблица 3. Содержимое компакт-диска «Спрут-М» Установка

### **5.3.** Процедура установки ПО «Спрут»:

- Запустите программу Setup.exe.
- Установите программу на локальный диск, следуя рекомендациям установщика.
- При отсутствии установленного языка программирования Perl на персональном компьютере запустите установку языка из папки \Support (в соответствии с версией операционной системы).

 Скопируйте сборку языка программирования Perl из папки \Support\Perl или \Support\Perl64 (в соответствии с версией операционной системы) на локальный диск.

5.4. Для проверки работоспособности ПО «Спрут» необходимо:

1) Из меню Пуск или из директории установки запустите Программу мониторинга СМИ в Twitter (Octopusy.exe)

2) В меню «Файлы» выберите «Открыть конфигурацию»

| 💥 Спрут           | 🖗 Спрут. Мониторинг сообщений информационных агенств (Демо). 📃 💷 💌 |  |  |
|-------------------|--------------------------------------------------------------------|--|--|
| Данные            | ) Вид Окна Обновление Инфо                                         |  |  |
| Старт сбора       | 17.09                                                              |  |  |
| 🗸 Остановка сбора |                                                                    |  |  |
| Настройка         |                                                                    |  |  |
|                   |                                                                    |  |  |
| Вык               | л 0 /                                                              |  |  |

3) Нажмите «Добавить все»

| 🖅 Список СМИ                |                    |
|-----------------------------|--------------------|
| Информационные ресурсы      | Список мониторинга |
| Agence France-Presse        |                    |
| Agenzia ANSA                |                    |
| AP The Associated Press     |                    |
| NEWS<br>BBC News (UK)<br>UK |                    |
| CNN Breaking News           |                    |
| 4                           |                    |
| Добавить все Устан          | ювить Удалить все  |

4) Нажмите «Установить»

| 🕾 Список СМИ           |                             |  |
|------------------------|-----------------------------|--|
| Информационные ресурсы | Список мониторинга          |  |
|                        | Agence France-Presse        |  |
|                        | Agenzia ANSA                |  |
|                        | AP The Associated Press     |  |
|                        | NEWS<br>BBC News (UK)<br>UK |  |
|                        | CNN Breaking News           |  |
|                        | 4 <u> </u>                  |  |
| Добавить все Устан     | ювить Удалить все           |  |

5) В меню «Данные» выберите «Старт сбора»

|              |                | 💥 Спрут. | Мониторин | г сообщений ин | формационных агенств (Демо). |  |
|--------------|----------------|----------|-----------|----------------|------------------------------|--|
|              |                | Данные   | Вид Окна  | Обновление     | Инфо                         |  |
|              | Старт сбора    |          | L         | 17.09          |                              |  |
| $\checkmark$ | Остановка сбор | ba       |           | 1              |                              |  |
|              | Настройка      |          |           |                |                              |  |
| _            |                |          |           |                |                              |  |
|              |                |          |           |                |                              |  |
|              |                |          |           |                |                              |  |
|              |                | выкл     | п         | 0              |                              |  |

### Индикация строки состояния измениться.

| L |      |     |           |    |   |        |  |
|---|------|-----|-----------|----|---|--------|--|
| L | ВКЛ. | 116 | 0ч.02мин. | 86 |   | 19/9 % |  |
| 1 | _    | _   |           | _  | _ |        |  |

6) В меню «Окна» нажмите «Статистика», «Геопривязка», «Сообщения» для визуализации соответствующих форм.

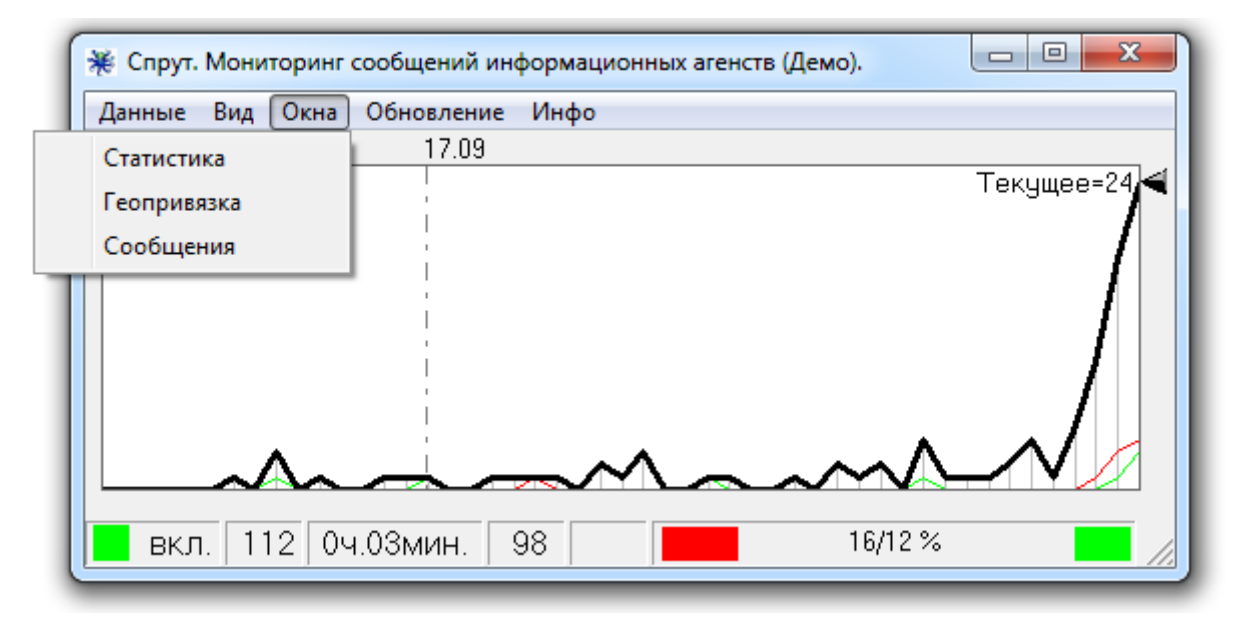

При корректной работе ПО «Спрут-М» происходят изменения в открытых окнах.

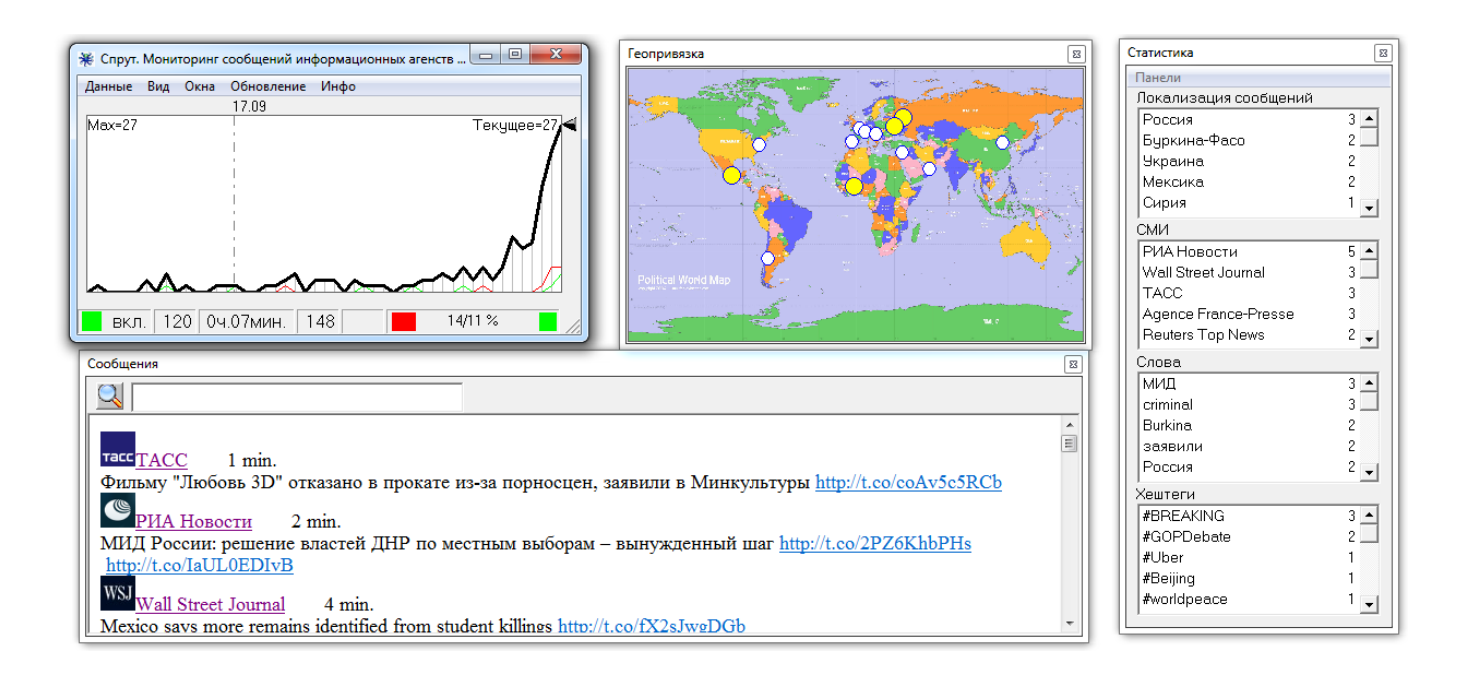

# ПЕРЕЧЕНЬ СОКРАЩЕНИЙ

- ОС операционная система;
- ПО программное обеспечение;

| Изме- | Номера листов (страниц) |                 |       |                     | Всего листов          | № до-        | Входящий №<br>сопроводи-        | Пол- | ч    |
|-------|-------------------------|-----------------|-------|---------------------|-----------------------|--------------|---------------------------------|------|------|
| нение | изме-<br>ненных         | заме-<br>ненных | новых | аннули-<br>рованных | (страниц) в<br>докум. | ку-<br>мента | тельного<br>документа и<br>дата | пись | Дата |
|       |                         |                 |       |                     |                       |              |                                 |      |      |
|       |                         |                 |       |                     |                       |              |                                 |      |      |
|       |                         |                 |       |                     |                       |              |                                 |      |      |
|       |                         |                 |       |                     |                       |              |                                 |      |      |
|       |                         |                 |       |                     |                       |              |                                 |      |      |
|       |                         |                 |       |                     |                       |              |                                 |      |      |
|       |                         |                 |       |                     |                       |              |                                 |      |      |
|       |                         |                 |       |                     |                       |              |                                 |      |      |
|       |                         |                 |       |                     |                       |              |                                 |      |      |
|       |                         |                 |       |                     |                       |              |                                 |      |      |
|       |                         |                 |       |                     |                       |              |                                 |      |      |
|       |                         |                 |       |                     |                       |              |                                 |      |      |
|       |                         |                 |       |                     |                       |              |                                 |      |      |
|       |                         |                 |       |                     |                       |              |                                 |      |      |
|       |                         |                 |       |                     |                       |              |                                 |      |      |
|       |                         |                 |       |                     |                       |              |                                 |      |      |
|       |                         |                 |       |                     |                       |              |                                 |      |      |
|       |                         |                 |       |                     |                       |              |                                 |      |      |
|       |                         |                 |       |                     |                       |              |                                 |      |      |
|       |                         |                 |       |                     |                       |              |                                 |      |      |
|       |                         |                 |       |                     |                       |              |                                 |      |      |
|       |                         |                 |       |                     |                       |              |                                 |      |      |

# ЛИСТ РЕГИСТРАЦИИ ИЗМЕНЕНИЙ